## How can I view a device in Smart Licensing Portal while using Smart Licensing Using Policy (SLP)?

## Contents

For External Customer / Partner Use Only: These instructions are provided to help customers / partners perform the following action themselves to resolve the issue. If the customer / partner runs into issues instructions, following the please have them open а case with licensing support (https://www.cisco.com/go/scm) To help resolve. Please DO NOT perform these actions yourself if you are an internal Cisco resource outside of the Licensing Support team.

Before You start, ensure you have the following:

- Active **Cisco.com Account.**
- RUM Report in .tar Format.
- Access to **CLI of the Device**
- Access to Smart Account and Virtual Account

If you are looking to view **SLP device** in CSSM portal for devices which are not connected to CSSM or to CSLU, execute the below steps.

Step 1: From **device CLI** execute license smart save usage command in privileged **EXEC mode** and save the file to **boot flash**. E.g.: **Device# license smart save usage all file bootflash: all\_rum.txt.** 

Step 2: Copy the file to **TFTP location** where it can be uploaded to CSSM. E.g.: **Device# copy bootflash:** all\_rum.txt tftp://<IP address of TFTP server>/all\_rum.txt.

Step 3: Log in to the <u>CSSM</u> and click **Manage licenses.** Log in using the username and password provided by Cisco. The Smart Software Licensing page is displayed.

Step 4: Select the **Smart Account** (upper left-hand corner of the screen) that will receive the report.

Step 5: Select Smart Software Licensing  $\rightarrow$  Reports  $\rightarrow$  Usage Data Files.

Step 6: Click Upload Usage Data. Browse to the file location to Upload a RUM report selects and click Upload Data.

Step 7: Select the **virtual account** from the dropdown selector under which the device needs to be reported and click on "**Ok**".

Step Result: After the RUM report gets processed successfully, the device will be shown in the smart account.

You may have to wait for the file to appear in the **Acknowledgement column.** If there are many **RUM reports** or requests to process, CSSM may take a few minutes.

## **Troubleshooting:**

If you experience an issue with this process, that you cannot address, open a case in <u>Support Case Manager</u> (<u>SCM</u>) using software licensing option.

For feedback on the content of this document, please submit  $\underline{here}$ .